# MicroTRAK 8051 Training & Project Kit

# **User's Guide**

Date: 19 September 2010 Document Revision: 1.06

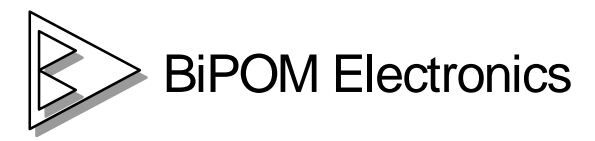

E-mail: <u>info@bipom.com</u> Web: www.bipom.com © 1998-2010 by BiPOM Electronics, Inc. All rights reserved.

MicroTRAK User's Guide. No part of this work may be reproduced in any manner without written permission of BiPOM Electronics.

All trademarked names in this manual are the property of respective owners.

#### WARRANTY:

BiPOM Electronics warrants MicroTRAK for a period of 1 year. If the product becomes defective during this period, BiPOM Electronics will at its option, replace or repair the product. This warranty is voided if the product is subjected to physical abuse or operated outside stated electrical limits. BiPOM Electronics will not be responsible for damage to any external devices connected to the microcontroller system. BiPOM Electronics disclaims all warranties express or implied warranties of merchantability and fitness for a particular purpose. In no event shall BiPOM Electronics be liable for any indirect, special, incidental or consequential damages in connection with or arising from the use of this product. BiPOM's liability is limited to the purchase price of this product.

# TABLE OF CONTENTS

| INTRODUCTION                                                                                                    | 4                                    |
|----------------------------------------------------------------------------------------------------|--------------------------------------|
| INSTALLATION                                                                                                    | 5                                    |
| Installing the Hardware<br>Installing the Software<br>Configuring Communications<br>Downloading Programs<br>Opening Projects<br>Creating Projects<br>Simulation | 5<br>6<br>10<br>11<br>14<br>17<br>20 |
| Carrier Board                                                                                                    | 23                                   |
| Overview                                                                                                    | 23                                   |
| 8051 I/O Module                                                                                                    | 24                                   |
| Overview                                                                                                    | 24                                   |
| MINI-MAX/51-C2                                                                                                    | 25                                   |
| Overview<br>Board Layout<br>Functional Block Diagram<br>Peripherals<br>Schematics                                                                               | 25<br>26<br>26<br>32<br>34           |
| TRAINING BOARD TB1                                                                                                    | 35                                   |
| Overview<br>Specifications<br>Board Layout<br>Functional Blocks<br>Schematics                                                                                   | 35<br>35<br>36<br>37<br>39           |
| ADVANCED PROJECT IDEAS                                                                                                    | 40                                   |

# INTRODUCTION

The 8051 micro-controller, first introduced by Intel more than two decades ago, is one of the most popular micro-controllers in use today with applications ranging from industrial, medical, home automation to automotive.

The objective of the MicroTRAK is to give students, engineers, technicians, hobbyists and other users experience with micro-controllers by developing practical applications using C and 8051 Assembly language. **The MicroTRAK Lab Book** consists of several labs that vary from simple to complicated.

When used in a school environment, it is recommended that the labs accompany a micro-controller course during the semester. Depending on the duration of each lab during the week, each lab in the student manual can be covered during one or two lab weeks. Based on the remaining time during the semester, the instructor may have the students work on one or more advanced projects. Some advanced project ideas are listed in **Advanced Project Ideas** section of this manual.

This User's Guide is intended for the instructor to get familiar with and setup the MicroTRAK for the upcoming labs. The MicroTRAK Lab Book should be given to each student group in the lab to perform various exercises during the semester.

MicroTRAK can also be used as a Project Kit for rapid prototype development and proof-of-concept. The LED's and DIP switches on the 8051 I/O Module allow easy control and monitoring of port pins. Keypad, LCD, microcontroller board and peripheral boards are already mounted on the carrier board, resulting in a presentable, single-piece assembly for demonstration purposes. LCD and keypad also facilitate software debugging.

MicroTRAK consists of:

- MINI-MAX/51-C2 Micro-controller Board
- Training Board (TB-1), PROTO-1 Prototyping Board
- LCD with backlight ( adjustable brightness) , matrix keypad
- Carrier board with extra regulator, I/O Module
- Demo version of Micro C Compiler/Linker/Assembler
- Demo version of BASCOM51 BASIC Compiler
- Full version of SDCC C Compiler
- Micro-IDE Integrated Development Environment/Simulator/Debugger
- Serial cable, Power Supply
- Example Lab book and this User's Guide

The following external items are required for each Training Kit station:

- Personal Computer (PC) with
  - Minimum 256MB memory and 200 MB of available hard disk space.
  - One available COM (RS232 Serial) Port ( or a USB to COM converter )
  - Windows 98/ME/NT/2000/XP/Vista/Windows 7(32-bit or 64-bit) or higher.
- (Optional ) Digital Voltmeter

# INSTALLATION

### Installing the Hardware

1. Place MicroTRAK on a clean, **non-conductive** bench top (preferably on an anti-static mat )

Connect the provided power supply to the power plug on the MicroTRAK . Do not connect the power supply to the outlet yet.

**CAUTION:** Do not use a power supply other than the one that is supplied with the MicroTRAK. Use of another power supply voids the warranty and may permanently **DAMAGE** the board or the computer to which the board is connected !

2. Make sure the PC is powered off.

3. Connect MicroTRAK to an available serial port on the PC using the supplied serial cable as shown in Figure 1.

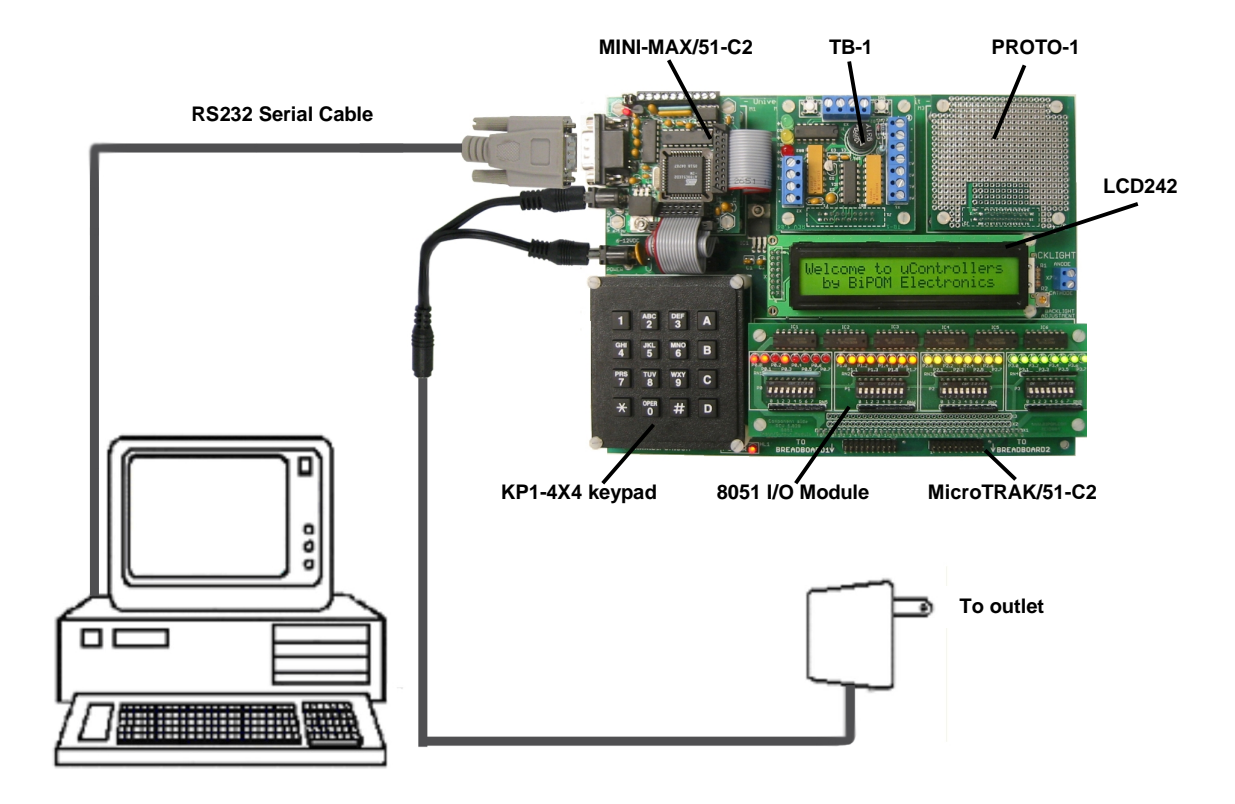

# Installing the Software

Micro-IDE is an Integrated Development Environment for micro-controller systems application development. Micro-IDE integrates essential components of software development including

- Multi-File Editor
- Project Manager
- C Compiler, Assembler, Linker
- Optional Micro-controller Simulator
- Terminal program, Calculator, ASCII Chart
- Serial Port Loader

Micro-IDE works on PC's running Windows 95/98/ME/NT/2000 and XP.

To install Micro-IDE,

1. Insert Your Software Installation CD into your computer's CD-ROM drive. Then Autorun Will Start Automatically. To install Micro-IDE for 8051Click install button of 8051 Development System

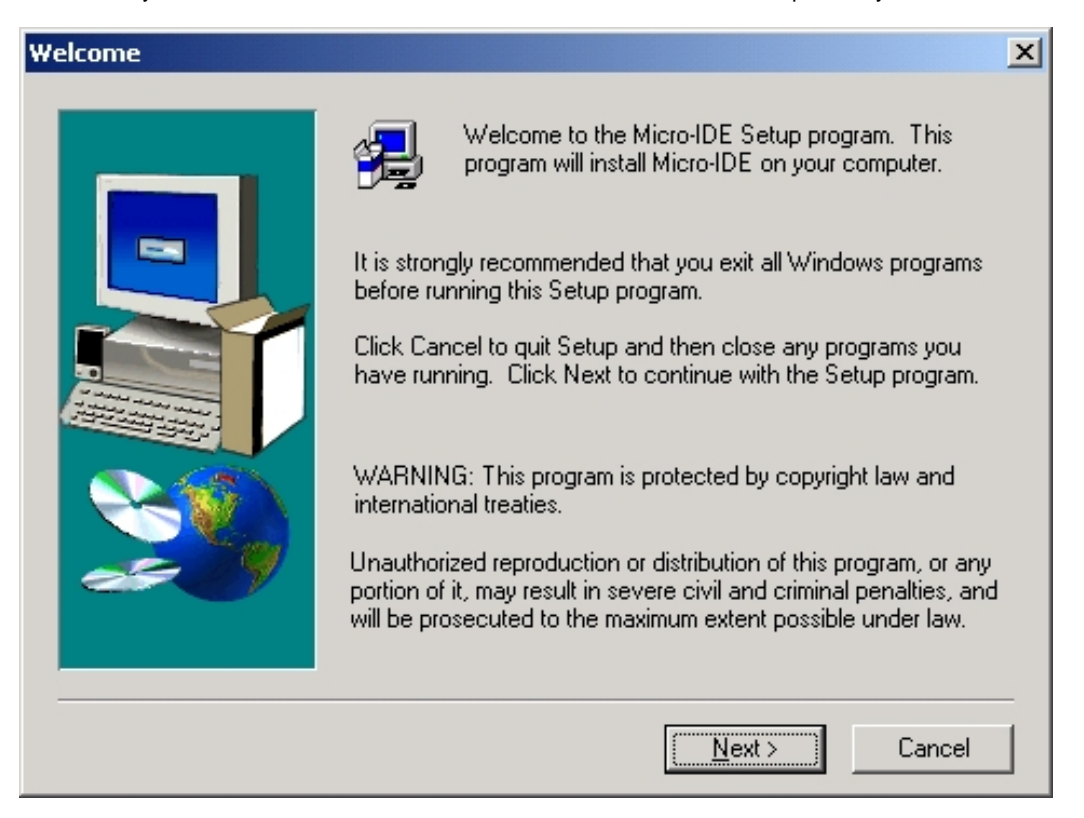

Click on Next. End User Agreement will appear:

| Software L                                                                                      | icense Agreement                                                                                                    |
|-------------------------------------------------------------------------------------------------|----------------------------------------------------------------------------------------------------|
| æ                                                                                               | Please read the following License Agreement. Press the PAGE DOWN key to see the rest of the agreement.                                                                                                    |
| END US                                                                                          |                                                                                                    |
| Please re<br>a legal a<br>( the "So<br>software<br>Software<br>terms of<br>by copyr<br>laws and | ead the following End User License Agreement ("EULA") carefully. The EULA is<br>greement between you the user and BiPOM Electronics for the use of Micro-IDE<br>itware"). This EULA contains the conditions under which you may use the<br>as well as warranty and liability disclaimers. By installing, copying or using the<br>e, you agree to be bound by the terms of this EULA. If you do not agree to the<br>this EULA, do not install, copy, or use the Software. This Software is protected<br>ight laws and international copyright treaties, as well as other intellectual property<br>I treaties. This Software is licensed, not sold. |
| For more program.                                                                               | information about Micro-IDE, see the About box under Help menu in this<br>To learn more about BiPOM Electronics and its products, visit                                                                                                    |
| Do you a<br>will close.                                                                         | ccept all the terms of the preceding License Agreement? If you choose No, Setup<br>To install Micro-IDE, you must accept this agreement.                                                                                                    |
|                                                                                                 | < <u>B</u> ack <u>Y</u> es <u>N</u> o                                                                                                    |

Click Yes if you agree to the Agreement. A separate license agreement will appear for the Micro C compiler:

| Software License Agreement                                                                                                    | × |
|----------------------------------------------------------------------------------------------------|---|
| Please read the following License Agreement. Press the PAGE DOWN key to see the rest of the agreement.                                                                                                    |   |
| END USER LICENSE AGREEMENT FROM DUNFIELD DEVELOPMENT SERVICES                                                                                                    |   |
| Please read the following End User License Agreement ("EULA") carefully. The EULA is<br>a legal agreement between you the user and Dunfield Development Services for the use<br>of Micro-C (the "Software"). This EULA contains the conditions under which you may<br>use the software as well as warranty and liability disclaimers. By installing, copying or<br>using the Software, you agree to be bound by the terms of this EULA. If you do not agree<br>to the terms of this EULA, do not install, copy, or use the Software. This Software is<br>protected by copyright laws and international copyright treaties, as well as other<br>intellectual property laws and treaties. This Software is licensed, not sold. |   |
| Installing this package indicates your acceptance of the following terms:                                                                                                    |   |
| For the purposes of this document, the term 'THE PACKAGE' shall be used to                                                                                                    | 1 |
| Do you accept all the terms of the preceding License Agreement? If you choose No, Setup<br>will close. To install Micro-IDE, you must accept this agreement.                                                                                                    |   |
| < <u>B</u> ack <u>Y</u> es <u>N</u> o                                                                                                    | 1 |

Click Yes if you agree to the Agreement. You will be prompted for user information and serial number.

| User Information |                                              | ×                                                                                                    | I |
|------------------|----------------------------------------------|----------------------------------------------------------------------------------------------------|---|
|                  | Please ente<br>You may lea<br>size-restricte | r your name, company name and serial number below.<br>ave the serial number field blank to run this software in<br>ed demo mode. |   |
|                  | N <u>a</u> me:                               | User                                                                                                    |   |
|                  | <u>C</u> ompany:                             | Company                                                                                                    |   |
|                  | <u>S</u> erial:                              | DEMO                                                                                                    |   |
|                  |                                              |                                                                                                    |   |
|                  |                                              |                                                                                                    |   |
|                  |                                              | ( Pask [ Nauta ] Canaal                                                                                                    |   |
|                  |                                              |                                                                                                    |   |

Enter the serial number as it appears on the envelope that contained the installation CD.

2. Select the disk location where the software will be installed. Using the default location of c:\bipom\devtools is recommended:

| Choose Destination Loca | tion                                                                                                    | × |
|-------------------------|----------------------------------------------------------------------------------------------------|---|
|                         | Setup will install Micro-IDE in the following folder.<br>To install to this folder, click Next.<br>To install to a different folder, click Browse and select another<br>folder.<br>You can choose not to install Micro-IDE by clicking Cancel to exi<br>Setup. | t |
|                         | Destination Folder C:\bipom\devtools\ Browse                                                                                                    |   |
|                         | < <u>B</u> ack <u>Next</u> Cancel                                                                                                    |   |

Click Next. Select the Program Folder where the icons for Micro-IDE will be installed. Default selection is **Micro-IDE** folder.

## Select Program Folder

| Select Program Folder |                                                                                                    | × |
|-----------------------|----------------------------------------------------------------------------------------------------|---|
|                       | Setup will add program icons to the Program Folder listed below.<br>You may type a new folder name, or select one from the existing<br>Folders list. Click Next to continue.<br>Program Folders:<br>Micro-IDE<br>Existing Folders:<br>Administrative Tools<br>Adobe Acrobat 4.0<br>EAGLE Layout Editor 4.01<br>GC-Prevue<br>InstallShield<br>Java 2 Runtime Environment<br>MATLAB Release 12<br>Micro-IDE |   |
|                       | < <u>B</u> ack <u>N</u> ext > Cancel                                                                                                    |   |

Click Next. Micro-IDE will be installed.

After installation, start Micro-IDE by selecting Start, Programs and Micro-IDE. Select the Micro-IDE option under Micro-IDE folder. This will start Micro-IDE.

| 🛱 Accessories                 | •                                     |
|-------------------------------|---------------------------------------|
| 👼 Micro-IDE                   | Help for Micro-IDE                    |
| 👼 Microsoft Visual Studio 6.0 | Micro-IDE                             |
| Microsoft Access              | 🝘 Help for Basic Compiler BASCOM-8051 |
| Microsoft Excel               |                                       |

| Welcome                                           | ×      |
|---------------------------------------------------|--------|
| Welcome to Micro-IDE Program Development Environm | ient.  |
| What do you want to start with:                   |        |
| C Create a new project                            | Cancel |
| Open existing project                             | (OK)   |
| Show this dialog at startup.                      |        |

When Micro-IDE is started, the Project selection window appears:

Click Cancel for this first time because you will first configure communications before opening a project.

## **Configuring communications**

After you have started Micro-IDE, configure the correct COM port and communications parameters:

1. Select Tools and Options from the Micro-IDE menu.

2. Under Terminal tab, make sure Com Port is selected as the port that you connected to the MINI-MAX/51-C2 board. For example, if the board is connected to COM1, select COM1 under Terminal tab. Make sure that the Terminal options are set as follows:

Baud Rate: 19200 Data Bits: 8 Stop Bits: 1 Parity: None Echo: Off

3. Under Loader tab, make sure Com Port is selected as the port that you connected MINI-MAX/51-C2 board. For example, if the board is connected to COM1, select COM1 under Loader tab. Make sure that the Loader options are set as follows:

Baud Rate: 19200 Data Bits: 8 Stop Bits: 1 Parity: None Echo: Off

4. Open the Terminal window by selecting Terminal under View menu. A blank terminal screen will appear on the right side of the Micro-IDE window. (You can resize the terminal screen by selecting the left edge of the terminal window with the left mouse button and dragging to the right.).

5. Check communications to the MicroTRAK. Start the Terminal program by selecting Terminal under View menu. A blank terminal screen will appear on the right side of the Micro-IDE window. (You can resize the terminal screen by selecting the left edge of the terminal window with the left mouse button and dragging to the right.)

6. Select Tools, Terminal and Connect. This will connect the terminal to the 8051 Training Board.

# **Downloading programs**

Check if you can build and download programs to the board by following the steps below:

1. Make sure the board is powered and connected to the PC as described in the section **Installing** the Hardware.

2. Micro-IDE is distributed with several example programs that illustrate how to program the 8051 microcontroller. Select Project, Open Project:

| Open                                                 |                                                   |                                                           | ? ×                                       |
|------------------------------------------------------|---------------------------------------------------|-----------------------------------------------------------|-------------------------------------------|
| Look jn: 🔂 8051                                      | I                                                 | - 🗲 🔁                                                     | 📸 🎟 -                                     |
| ADC<br>asm<br>bj<br>byteswap<br>counter<br>debugger1 | demo51<br>dice51<br>eeprom<br>int0<br>int51<br>IO | KEYPAD<br>LCD<br>Iongcalc<br>mixed<br>monitor<br>ptr2func | RTC<br>Serial<br>serint51<br>TB1<br>ttt3d |
| •                                                    |                                                   |                                                           | Þ                                         |
| File <u>n</u> ame:                                   |                                                   |                                                           | <u>O</u> pen                              |
| Files of type: Pro                                   | ject files (*.prj)                                | •                                                         | Cancel                                    |

Select the folder *tb1* and open the project file *tb1.prj* under c:\bipom\devtools\microc\8051\examples. This will open and display the file *tb1.c* in the edit window. The contents of the project will also be displayed in the Workspace window. Note that the C language keywords, comments, strings and numbers are highlighted in various colors.

3. Click the Build button on the main toolbar. This will build the *tb1* project and create *tb1.hex* output file:

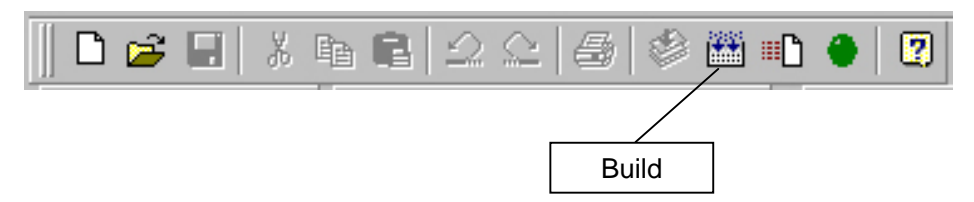

If the project builds successfully, you should see a message indicating no errors on the Output Window:

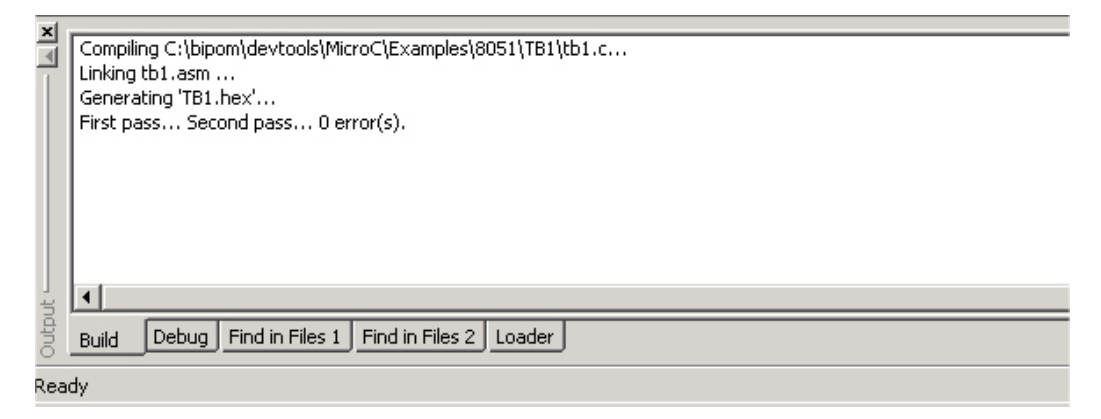

4. Download the file to the board by selecting Download under Build menu:

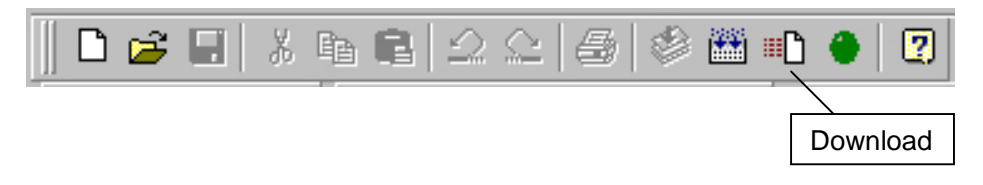

If the board is powered and connected properly to the PC, a progress dialog will appear:

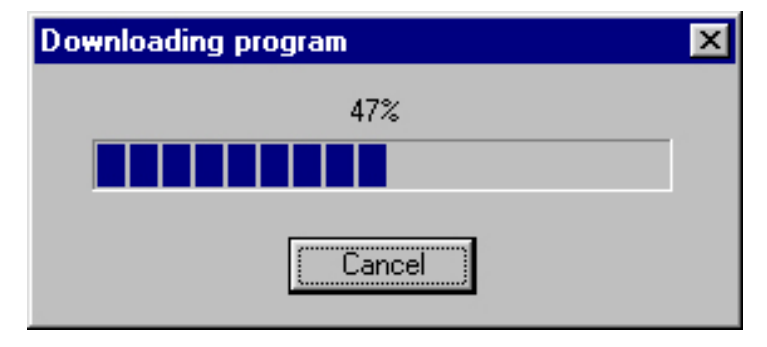

The progress dialog will disappear following a successful download. Details of the download are shown on the Output Window:

|      | Success writing 32 bytes                           |
|------|----------------------------------------------------|
| 2    | Success writing 32 bytes                           |
|      | Success writing 32 bytes                           |
|      | Success writing 32 bytes                           |
|      | Success writing 32 bytes                           |
|      | Success writing 32 bytes                           |
|      | Success writing 26 bytes                           |
|      |                                                    |
|      | •                                                  |
| 11 - |                                                    |
|      | Build Debug Find in Files I Find in Files Z Loader |

When the download is finished, the progress indicator disappears. This means that the board has received the program successfully.

After the program has been successful downloaded, it can be started using the Mode button on the main Toolbar:

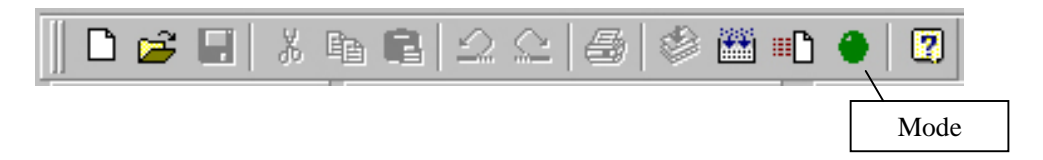

Mode button puts the board into **Run** or **Program** mode. In Run mode, the micro-controller is executing the program in its memory. In Program mode, the micro-controller is in Reset state so no programs are running. In Program mode, micro-controller's flash memory can be changed and a new program can be downloaded.

The Mode button is Red in Program mode and Green in Run mode. Following a download, the Mode button will be Red. Click the Mode button to change the mode to Run mode. The program **tb1.hex** that you just downloaded starts executing.

The program will initially flash the LED's on the TB-1 board few times while sounding the buzzer. The program will then display the status of the buttons on TB-1. Press the buttons one at a time and the display should indicate which button is being pressed. Press a key in the terminal window and the program should now display the values from the analog inputs. Finally, pressing a key in the terminal window takes the tests back to the beginning.

#### Congratulations!!! You have built and executed your first program on MicroTRAK.

Click the Mode button once again so it turns Red. The board is in Program mode now and it will stop running.

# **Opening Projects**

Micro-IDE is distributed with several example programs that illustrate how to program the 8051 micro-controller.

To open the example projects, start Micro-IDE and select Project menu. Start Micro-IDE and open an example project. Example projects are located under Examples folder under the directory where you installed Micro-IDE:

| Open                                                 |                                               |         | ? ×          |
|------------------------------------------------------|-----------------------------------------------|---------|--------------|
| Look jn: 🔂                                           | microc                                        | 💿 🖻 💆 🖻 | *            |
| Adc<br>counter<br>debugger1<br>eeprom<br>2 I2c<br>Io | Lcd<br>MINIMAX51<br>Promax51<br>Rtc<br>Serial |         |              |
| File <u>n</u> ame:                                   | [                                             |         | <u>O</u> pen |
| Files of <u>type</u> :                               | Project files (*.prj)                         |         | Cancel       |

Select the project Serial. Open the project file *serial.prj*. Click the Project View button on the Window toolbar to see the Project View.

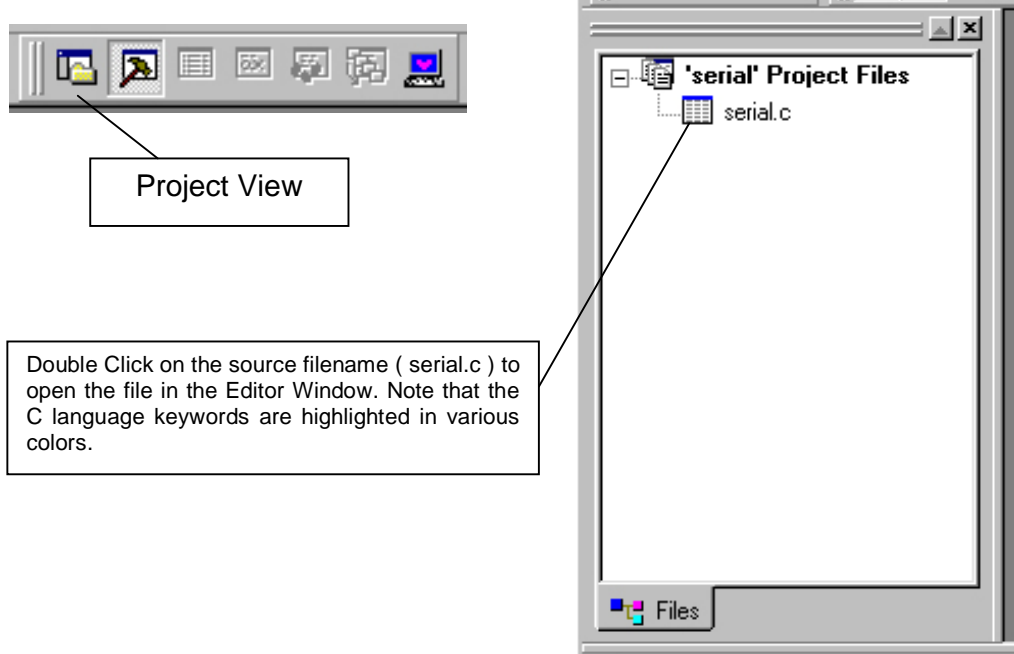

To build the project, select Build menu and select Build. Alternatively, you can click the Build button on the main toolbar:

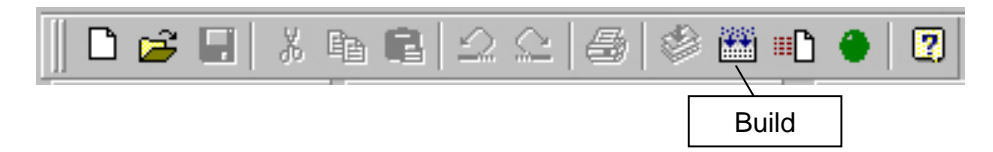

The results of the Build will be displayed on the Output Window. If the Output Window is not visible, open the Output Window by selecting View menu and Output. Alternatively, you can click the Output button on the Window toolbar:

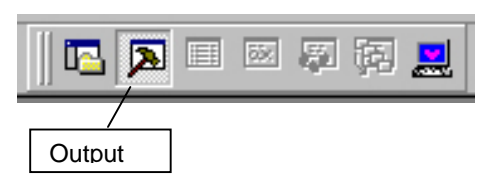

If the project builds successfully, you should see a message indicating 0 errors on the Output Window:

| × | Compiling C:\bipom\devtools\microide\Examples\microc\Serial\serial.c<br>Linking serial.asm<br>Generating 'serial.hex'<br>First pass Second pass 0 error(s). |  |
|---|----------------------------------------------------------------------------------------------------|--|
|   |                                                                                                    |  |
|   | Build Debug Find in Files 1 Find in Files 2 Loader                                                                                                    |  |

If there are errors building the project (There should not be any errors building the examples that are distributed with Micro-IDE but you can always inject errors to see what effect this has on the build process), the errors are also displayed on the Output Window:

| × | Compiling C:\bipom\devtools\microide\Examples\microc\Serial\serial.c<br>SERIAL.C(31): Undefined: serinit<br>SERIAL.C(31): Expected: ;<br>MCC51.EXE failed (254)<br>Compiler/Assembler error. |
|---|----------------------------------------------------------------------------------------------------|
|   | Build Debug Find in Files 1 Find in Files 2 Loader                                                                                                    |

You can double click on the line that shows the error to immediately jump to the source line that contains the error. For example, if you click on the line

SERIAL.C(31): Expected: ;

your cursor will be positioned on line 31 in SERIAL.C

# **Creating Projects**

To create your own project, select Project menu and select New Project. This will display the New Project dialog:

| New proje               | ct                | ×      |
|-------------------------|-------------------|--------|
| Project:  <br>Location: | test<br>c:\test   | Browse |
| Toolkit:                | Micro C 8051-8052 | •      |
|                         | OK Cancel         | J      |

Enter the name of the new project and its location ( this examples uses **test** as the project name and **c:\test** as the project location ). Toolkit is already pre-selected as Micro C 8051-8052. Click OK; the new project with the name of test under c:\test will be created.

| New File                                                                         |                                                                                    | ×      |
|----------------------------------------------------------------------------------|------------------------------------------------------------------------------------|--------|
| <mark>C Source File</mark><br>C Header File<br>Text File<br>Asm File<br>Htm File | ✓ Add to project         Filename         Itest.c         Location         c:\test | Browse |
|                                                                                  | OK Cancel                                                                          | J      |

To add a C source file to the project, first create the C source file. Select File menu and New. New File dialog will appear:

Enter the name of the C source file ( for example, test.c ) and its location ( c:\test ). The file type is C Source File. Check the Add to project box so test.c will be automatically added to test project.

Click OK. A blank C source file ( test.c ) will be created:

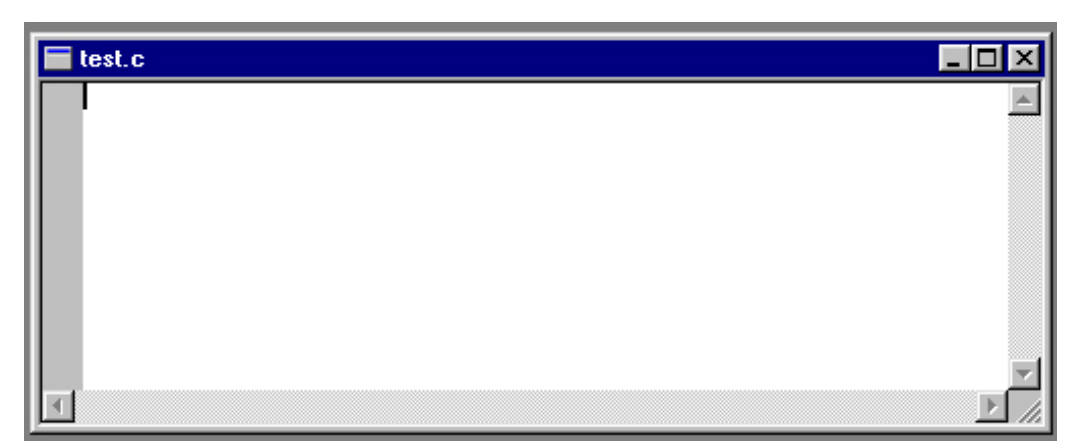

Type the following lines which are the header files required by the Micro C Compiler:

```
#include <8051io.h>
#include <8051bit.h>
#include <8051reg.h>
```

Then type the following small C program:

main() {

clrbit(P1.0);

```
while(1);
```

}

The C source file should now look like this:

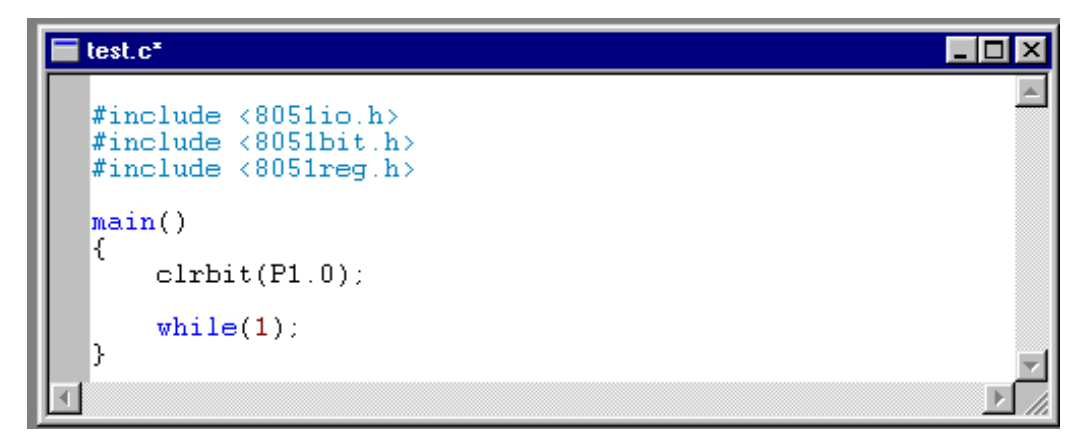

This program changes port pin P1.0 to logic low level. The program then enters an infinite loop. P1.0 is connected to the Green LED on the Training Board (TB-1) so this program will turn on the Green LED. Build the program by clicking the Build button. You will be prompted to save the file. Click Yes. If the program builds successfully, you will see the following messages on the Output Window:

Compiling c:\test\test.c... Linking test.asm ... Generating Output... First pass... Second pass... 0 error(s)

You can download the program to the board by clicking the Download button on the main toolbar:

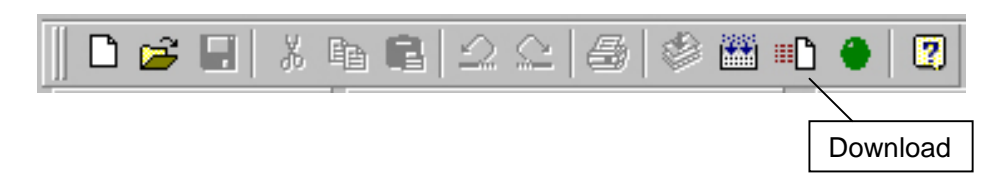

If the board is powered and connected properly to the PC, a progress dialog will appear:

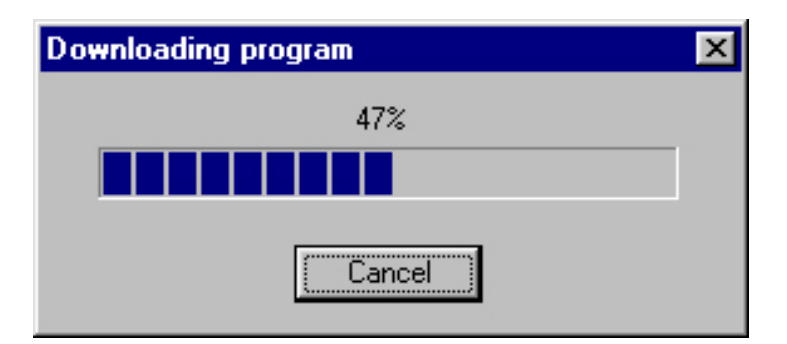

The progress dialog will disappear following a successful download. You can see the details of the download by selecting the Loader Tab on the Output Window

| ×L. |                                                    |  |  |  |  |  |
|-----|----------------------------------------------------|--|--|--|--|--|
| -   | Success writing 32 bytes                           |  |  |  |  |  |
|     | Success writing 32 bytes                           |  |  |  |  |  |
|     | Success writing 32 bytes                           |  |  |  |  |  |
|     | Success writing 32 bytes                           |  |  |  |  |  |
|     | Success writing 32 bytes                           |  |  |  |  |  |
|     | Success writing 32 bytes                           |  |  |  |  |  |
|     | Success writing 26 bytes                           |  |  |  |  |  |
|     |                                                    |  |  |  |  |  |
|     | 4                                                  |  |  |  |  |  |
|     |                                                    |  |  |  |  |  |
|     | Build Debug Find in Files 1 Find in Files 2 Loader |  |  |  |  |  |
|     |                                                    |  |  |  |  |  |

After the program has been successful downloaded, it can be started using the Mode button on the main Toolbar:

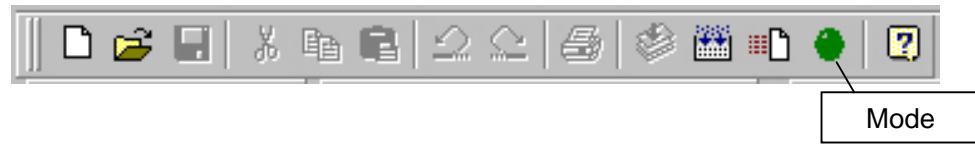

Mode button puts the board into Run or Program mode. In Run mode, the micro-controller is executing the program in its memory. In Program mode, the micro-controller is in Reset state so no programs are running. In Program mode, micro-controller's flash memory can be changed and a new program can be downloaded.

The Mode button is Red in Program mode and Green in Run mode. Following a download, the Mode button will be Red. Click the Mode button to change the mode to Run mode. The program (test.c) that you just downloaded starts executing and the Green LED turns on.

Click the Mode button once again so it turns Red. The board is in Program mode now so the Green LED will turn off.

### Simulation

You can simulate the micro-controller and single-step through your program without actually having the board connected to your PC. The demo Simulator that comes with Micro-IDE is limited to 1K of 8051 code. You can purchase the 8051 Simulator option from BiPOM Electronics to remove this restriction and obtain a full-featured Simulator license.

To start the simulation, press F11 or click the Step Into button on the Debug toolbar:

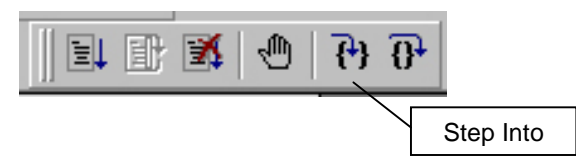

This will start a simulation session and will bring up the Listing file (test.lst) for this project. Listing file is an Assembly language representation of your program. The execution will stop on the first code line that will be highlighted:

| test.LS     | 1     |    |    |   |               |
|-------------|-------|----|----|---|---------------|
| 0800        |       |    | 22 | ¥ | If you are NC |
| <u>0800</u> |       |    | 23 | × | of code space |
| 0800        | 01 32 |    | 24 |   | AJMP 😽+S      |
| 0802        |       |    | 25 |   | DS \$0032-2   |
| 0832        |       |    | 26 | × |               |
| 0832        | 75 81 | 07 | 27 |   | MOV SP,#?st   |
| 0835        | 12 08 | 3D | 28 |   | LCALL mai     |
| 0838        |       |    | 29 | × | EXIT to MON51 |
| 0838        |       |    | 30 | × | This causes M |
| 0838        |       |    | 31 | × | completed, ar |
| 0838        |       |    | 32 | × | a context swi |
| 0838        |       |    | 33 | × |               |
| 0838        |       |    | 34 | ¥ | When using 2k |
|             |       |    |    |   | • <i>[]</i>   |

Press F11 few times until you reach the line that reads

#### LCALL main

This is the entry point of your C program where main() is being called. Press F11 again and click on the C source window (test.c). Execution is now being displayed on the C source because we have now entered main().

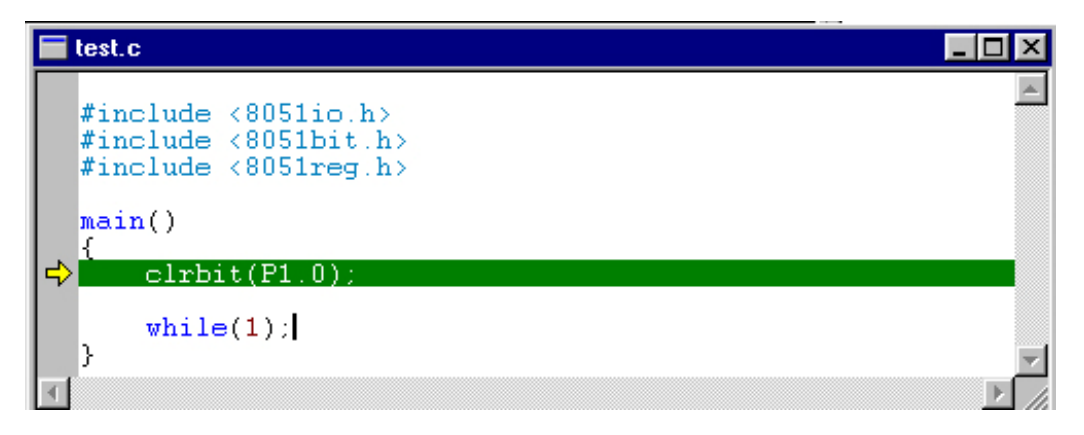

To view the simulated 8051 registers, activate the Register window ( if it is not already visible ) by clicking the Register window button on the Window toolbar. To view the simulated 8051 memory, click the Memory window button on the Window Toolbar:

× = •

|                                    | 8051<br>ACC<br>B<br>SP<br>DPTR<br>PC<br>PSW<br>IE<br>IP<br>R0<br>R1<br>R2<br>R3<br>R4 | Registers:<br>0x00<br>0x09<br>0x0000<br>0x083D<br>0x00<br>0x00<br>0x00<br>0x00<br>0x00<br>0x00<br>0x00<br>0x | [0x08]<br>[0x00]<br><br>[0x00]<br>[0x00] |
|------------------------------------|---------------------------------------------------------------------------------------|----------------------------------------------------------------------------------------------------|------------------------------------------|
|                                    | R5<br>R6                                                                              | 0x00<br>0x00                                                                                                 |                                          |
| Program Memory (Flash ROM)         | R7<br>Port0<br>Dent1                                                                  | UxUU<br>OxFF<br>O-FF                                                                                         |                                          |
| Address: 0x0000000                 | - Forti                                                                               | UXFF                                                                                                    |                                          |
| 00000000 02 08 00 02 08 03 00 00 🛋 |                                                                                       |                                                                                                    |                                          |
| 00000008 00 00 00 02 08 0B 00 00 🛲 |                                                                                       |                                                                                                    |                                          |
| 00000010 00 00 00 02 08 13 00 00 . |                                                                                       |                                                                                                    |                                          |
|                                    |                                                                                       |                                                                                                    |                                          |
|                                    |                                                                                       |                                                                                                    |                                          |
|                                    |                                                                                       |                                                                                                    |                                          |
|                                    |                                                                                       |                                                                                                    |                                          |

All the standard 8051 registers are simulated and viewed on the Register window. To see the remainder of the registers, scroll down the Register window. Note that at program startup, ports are all 0xFF, which means that all the Port pins are high logic level.

Press F11 to move one more step in the C source window. The next line

while(1);

will be highlighted. This means that the current line

#### clrbit(P1.0);

has already executed. In the Register window, Port1 will change from 0xFF to 0xFE indicating that bit 0 (P1.0) has been reset.

If you continue to press F11, the execution will stay on the same line because while(1) statement generates an infinite loop. To stop debugging, select Debug menu and select Stop Debugging. Or click the Stop Debugging button:

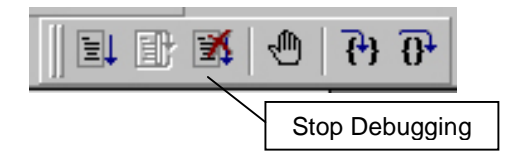

When debugging is stopped, all debugging related windows such as Register window, Memory window and Variable window are automatically closed.

You can obtain more detailed help on how to use Micro-IDE by selecting Help Topics and Help Pages on the Web under the Help menu.

# MicroTRAK/51-C2 Complete Carrier Board

### Overview

MicroTRAK/51-C2 Complete includes MicroTRAK Carrier Board, MINI-MAX/51-C2 Microcontroller Board, TB-1 Training Board, PROTO-1 Prototyping Board, 8051 I/O Module, LCD242 LCD, KP1-4X4 Keypad, Cables, Adapter, Training Manuals, Labbook, Demo versions of BASCOM51 BASIC Compiler, Micro C Compiler, Assembler, Micro-IDE, over 70 example projects, full version of SDCC C Compiler (open-source), Serial downloader.

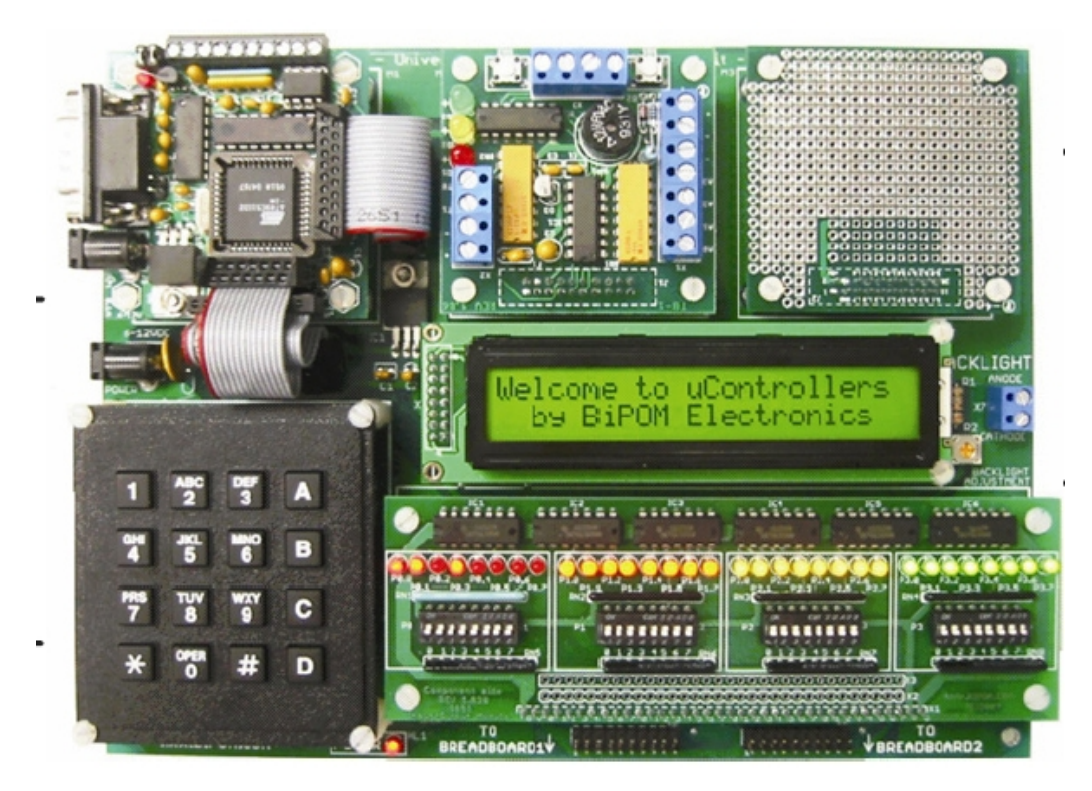

#### MicroTRAK carrier board has the following configuration:

- Sockets for a microcontroller board
- Sockets for dual peripheral boards
- Keypad interface
- Industry-standard display interface for alphanumeric LCD and VFD displays.
- Connectors and cables for connection to a standard breadboard
- Expansion port for a microcontroller-specific pluggable module (for example, 8051 I/O Module ) with port connectors, port indicator LED's and port control DIP Switches.
- Configuration of the high speed input via 3 jumpers.
- Single operating unregulated voltage 6 ... 12VDC
- On-board 5 Volt regulator
- Dimensions are 8.8 X 6.7 inches (22.4 X 17.0 centimeters).
- Mounting holes of 0.15 inches (3.8 millimeters) are on four corners.
- 0° 70° C operating, -40° +85° C storage temperature range.

# 8051 I/O Module

### Overview

8051 I/O Module is an optional part of MicroTRAK training kit system for use with MINI-MAX/51 series Single Board Computers (SBC). MicroTRAK is the ultimate training kit and project development platform with microcontrollers.

8051 I/O Module allows access to all input/output (I/O) ports of the 8051 micro-controller on the MicroTRAK development platform. 8051 I/O Module has 32 switches to control the 8051 microcontroller inputs and 32 LEDs to indicate the port statuses as logic LOW or logic HIGH.

8051 I/O Module is powered from a 5 Volt regulated DC power source through the 36-pin input/output connector.

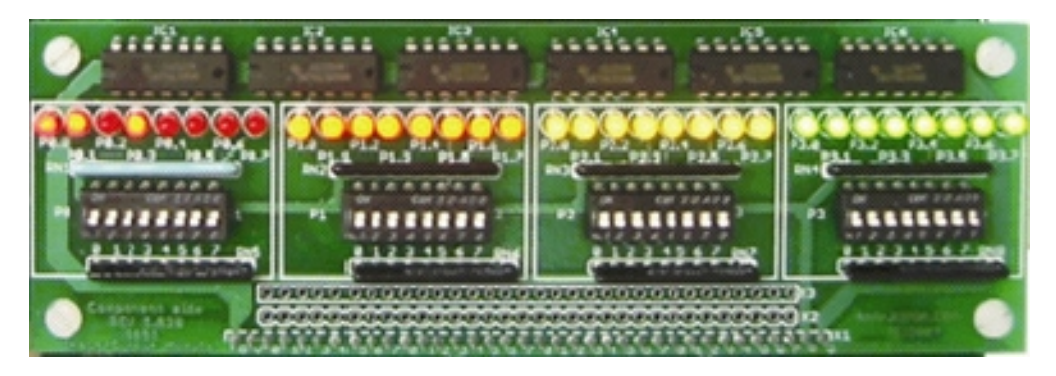

#### 8051 I/O Module has the following configuration:

- 36-pin pluggable module connector
- Two 32-pin expansion connectors ( one male and one female )
- 32 DIP switches to control the 8051 micro-controller inputs
- 32 port indicator LED's with 74ALS05 hex inverters as drivers
- Requires regulated 5VDC supply at 250mA maximum current ( when all LED's are on )
- Dimensions are 5.95 X 1.975 inches (15.1 X 5.0 centimeters).
- Mounting holes of 0.15 inches (3.8 millimeters) are on four corners.
- 0° 70° C operating, -40° +85° C storage temperature range.

# MINI-MAX/51-C2 Micro-controller Board

### Overview

MINI-MAX/51-C2 is a general purpose, low-cost and highly-expandable micro-controller system. It is based on the ATMEL AT89C51ED2 single-chip Flash micro-controller. This micro-controller features

- 64 Kilobytes of In-System Re-programmable Downloadable Flash Memory
- 256 bytes of RAM
- 1792 bytes of XRAM
- 9-sources 4-level Interrupts
- Programmable Counter Array with
  - High Speed Output
  - Compare/Capture
  - Pulse Width Modulator
  - Three 16 bit Timer/Counters
- Programmable Enhanced UART Serial Channel
- SPI Serial Interface

•

- Programmable Watchdog Timer
- 32 general purpose I/O pins

MINI-MAX/51-C2 board complements these features by providing

- 512-byte Serial EEPROM ( optional 64-Kilobyte EEPROM )
- RS232 Serial Port
- In-circuit Programming of the micro-controller through the serial port
- 5-channel 10-bit ADC with 4.096V internal or an external voltage reference source
- Keypad connector
- LCD connector ( with programmable contrast adjustment for LCD )
- Expansion bus interface to low-cost peripheral boards such as
  - Instrumentation amplifiers
  - Pressure inputs
  - Strain-gage inputs
  - 12 and 16-bit Analog-to-Digital Converters
  - Digital Input/Output cards
  - LED and LCD displays.

# **Board Layout**

Layout of MINI-MAX/51-C2 board is shown below:

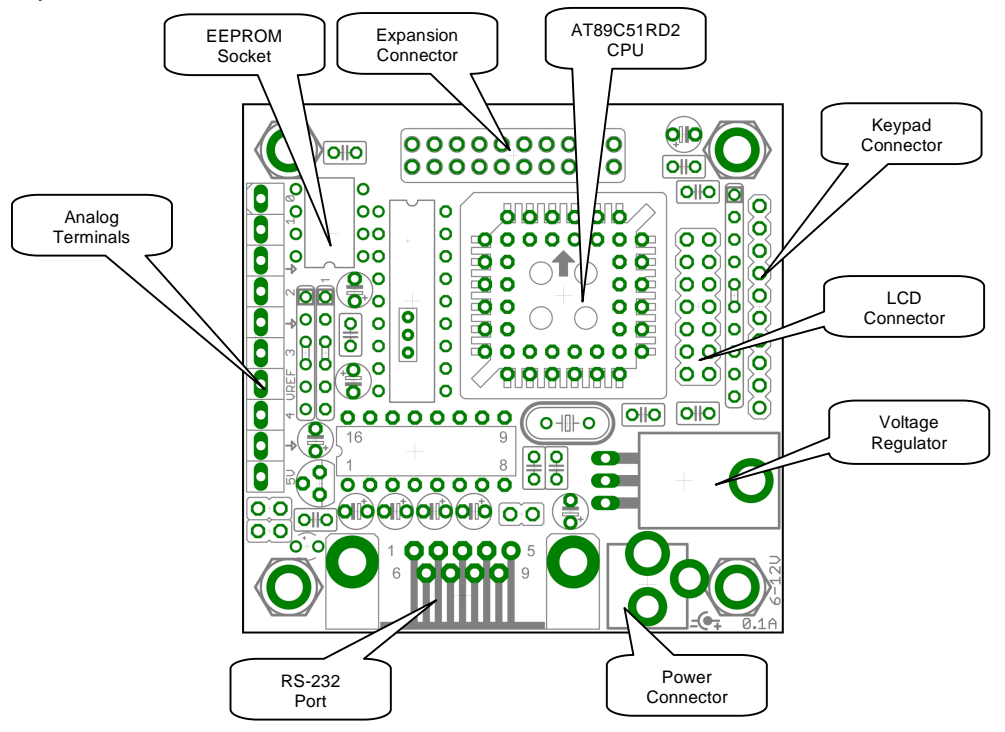

# **Functional Block diagram**

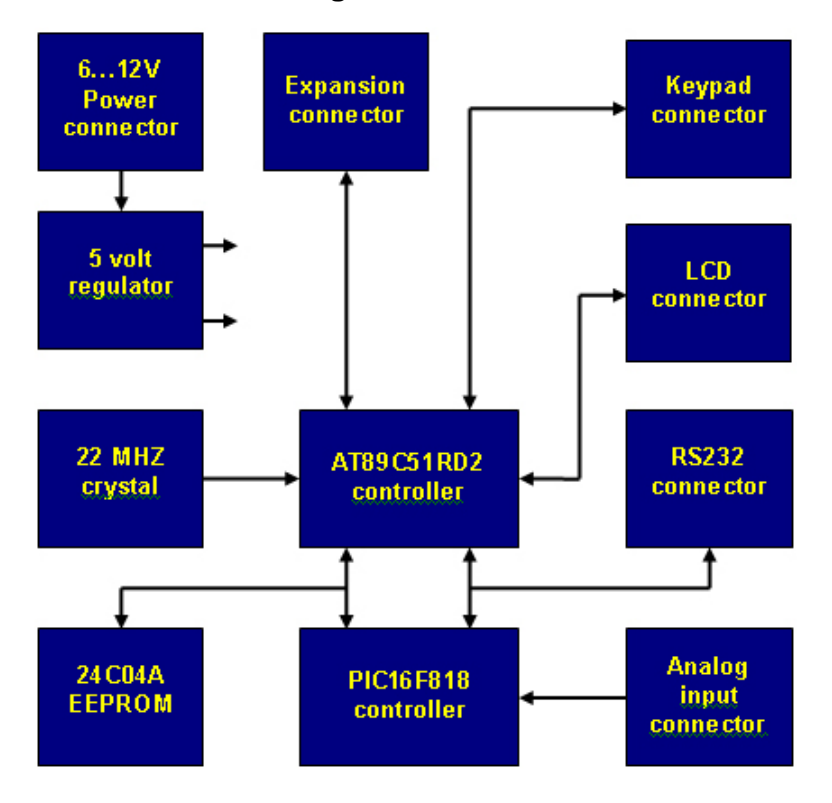

#### Micro-controller

MINI-MAX/51-C2 has an ATMEL AT89C51ED2 micro-controller (U2). Micro-controller ports and power lines are provided on a 20-pin expansion bus for interfacing to peripherals and other external circuits. AT89C51ED2 has 4 ports that are available on the 8051 family of micro-controllers: P0 ... P3.

P0 has open collector outputs that are available on the LCD connector with 4.7K pull-up (RB1). P1 and P2 are general-purpose bi-directional input/output ports. Port 2 is available on the keypad connector. P1 and P3 are available on the expansion connector. P3 pins can either be used as general-purpose input/output pins or have special purposes such as asynchronous serial port, interrupt inputs and timer inputs.

More information on the AT89C51ED2 micro-controller can be obtained from ATMEL web site at http://www.atmel.com

#### **EEPROM**

MINI-MAX/51-C2 uses a 24C04 (U3) 512 byte Electrically Erasable Programmable Read-Only-Memory (EEPROM). Typically this EEPROM is used for storing calibration values for sensors, customer identification, serial number and other parameters. This EEPROM is on a socket and can easily be replaced with higher capacity EEPROM's (up to 64 KiloBytes).

#### In-System Programming

AT89C51ED2 micro-controller can be re-programmed remotely over the RS-232 interface using a second micro-controller on the board (PIC16F818). The in-circuit programming feature simplifies program development on the board since downloading programs from a host PC takes only few seconds. User programs can also be debugged over the serial port.

8051/52, BASCOM51, SDCC development systems based on Micro-IDE Integrated Development Environment from BiPOM Electronics, fully supports In-System Programming and debugging on the MINI-MAX/51-C2 using the serial port.

#### Keypad connector

8 pins of AT89C51ED2 are connected to the Keypad Connector. Matrix keypads such 3 by 5 or 4 by 4 can be connected directly to the connector. 5 Volt and Ground power lines are also available on the connector.

The keypad connector can also be used as a general purpose 8-pin input/output port. Table 1 shows the pin assignments for the Keypad connector.

#### **Keypad Connector (J1)**

| Signal | Pin |
|--------|-----|
| +5V    | 10  |
| Ground | 9   |
| In/Out | 8   |
| In/Out | 7   |
| In/Out | 6   |
| In/Out | 5   |
| In/Out | 4   |
| In/Out | 3   |
| In/Out | 2   |
| In/Out | 1   |

Table 1

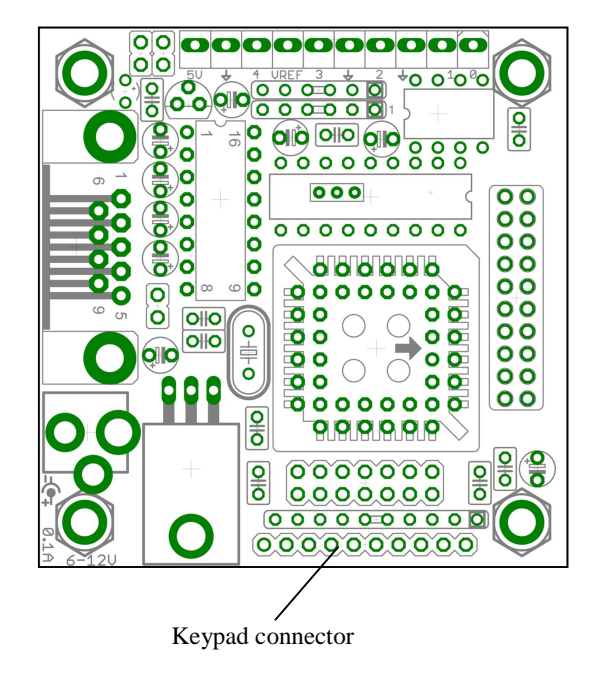

**CAUTION:** Care should be taken not to short circuit connector pins 9 and 10 to any other pin or to each other. Doing so damages the board permanently and invalidates the warranty. Matrix keypads should use pins 1 through 8 only !!!

### LCD Connector

#### LCD Connector (J3)

| Signal       | Pin | Pin | Signal |
|--------------|-----|-----|--------|
| P0.7         | 14  | 13  | P0.6   |
| P0.5         | 12  | 11  | P0.4   |
| NC           | 10  | 9   | NC     |
| not NC       | 8   | 7   | NC     |
| P0.2         | 6   | 5   | P0.1   |
| P0.0         | 4   | 3   | Vee    |
| VCC<br>(+5V) | 2   | 1   | GND    |

Table 2

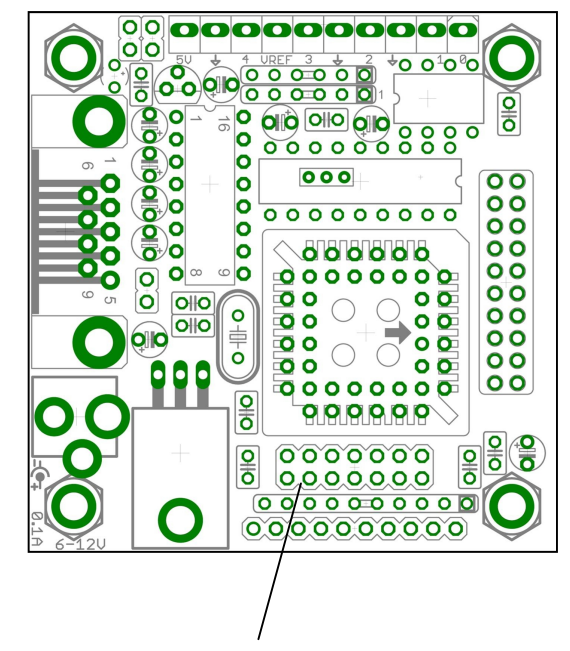

**LCD Connector** 

| 1 | 3 | 5 | 7 | 9  | 11 | 13 |
|---|---|---|---|----|----|----|
| 2 | 4 | 6 | 8 | 10 | 12 | 14 |

The LCD contrast voltage on the LCD connector can be changed under software control.

#### Power Supply Unit

MINI-MAX/51-C2 series boards come with a 6 Volts unregulated DC power supply. The inner pin of the supply connector is positive and the outer ring is negative. Current consumption of the MINI-MAX/51-C2 board itself ( without any external circuitry ) is approximately 50 mA.

MINI-MAX/51-C2 has an on-board 5 Volt regulator (U5).

**CAUTION:** Depending on the current requirements of the any external circuitry such as peripheral boards that are attached to MINI-MAX/51-C2 and the level of input voltage applied, the power regulator U5 may dissipate enough heat to cause skin injury upon touch. Contact with this regulator should be avoided at all times, even after the power to circuit has been switched off.

#### Analog Port Terminal

5-channel 10-bit ADC of Microchip PIC16F818 micro-controller is available on the 10-pin terminal J6. The ADC can operate with a 4.096V internal or an external voltage reference source Table 5 shows the pin assignments for the terminal

| Name | Signal                                 | Pin |
|------|----------------------------------------|-----|
| AN0  | MM51C2 Analog Input                    | 1   |
| AN1  | MM51C2 Analog Input                    | 2   |
| GND  | GND                                    | 3   |
| AN2  | Analog Input or External Vref(-) Input | 4   |
| GND  | GND                                    | 5   |
| AN3  | Analog Input or External Vref(+) Input | 6   |
| VREF | Vref = 4.096V from MM51C2              | 7   |
| AN4  | MM51C2 Analog Input                    | 8   |
| GND  | GND GND                                |     |
| VCC  | Vcc from MM51C2                        | 10  |

6 0000 9 90000 1 양 o-⊪o)) ā OHO 0+0 OL Ŏ d Analog Terminals Õ o OIO OHO Ó

Table 3

#### **Asynchronous Serial Port**

One asynchronous RS232 serial port (U3) is available on MINI-MAX/51-C2.

U3 converts micro-controller's RXD and TXD pins to/from RS232 levels. U3 has built-in voltage-doubler and inverter that generates +/- 10 Volts for RS232 logic levels. RS232 port is made available on a 9-pin male D connector J4. Hand-held terminals, computers, modems and other serial devices may be connected to the RS232 port. CTS/RTS Modem control lines are provided on the RS232 port. CTS is used by external host such as a PC to put MINI-MAX/51-C2 in program or run modes. Therefore, user applications must not use CTS.

| Signal         | Pin |
|----------------|-----|
| Not Connected  | 1   |
| Receive (RXD)  | 2   |
| Transmit (TXD) | 3   |
| Not Connected  | 4   |
| Ground         | 5   |
| Not Connected  | 6   |
| RTS            | 7   |
| CTS            | 8   |
| Not Connected  | 9   |

RS232 Serial Port (J4)

#### **Expansion**

Most of the micro-controller pins and the power supply are available on the 20-pin MINI-MAX/51 Expansion connector (J3) for interfacing to external circuitry, prototyping boards and peripheral boards. MINI-MAX/51 peripheral boards can be connected either as a piggyback daughter-board on MINI-MAX/51-C2 using standoffs or can be placed up away from MINI-MAX/51 using a 20-wire ribbon cable. Peripherals section lists the available expansion boards. Table 4 shows the pin assignments for the MINI-MAX/51 Expansion connector.

| Signal | Pin | Pin | Signal |
|--------|-----|-----|--------|
| P3.0   | 20  | 19  | P3.1   |
| P3.2   | 18  | 17  | P3.3   |
| P3.4   | 16  | 15  | P3.5   |
| P3.6   | 14  | 13  | P3.7   |
| P1.0   | 12  | 11  | P1.1   |
| P1.2   | 10  | 9   | P1.3   |
| P1.4   | 8   | 7   | P1.5   |
| P1.6   | 6   | 5   | P1.7   |
| VCC    | 4   | 3   | GND    |
| VCC    | 2   | 1   | GND    |

MINI-MAX/51 Expansion (J3)

# Peripherals

MINI-MAX/51-C2 can be connected to a wide variety of low-cost peripheral boards to enhance its functionality. Some options are:

- Prototyping board (PROTO-1)
- Training Board (TB-1)
- Digital Input/Output Expander Board (DIO-1)
- 12-bit Analog-To-Digital Converter Board (DAQ-2543, DAQ-2543-DA1)
- Relay peripheral boards (RELAY-1, RELAY-2, RELAY-4REED)
- Real Time Clock boards with a Multi Media Card socket (RTC board, MMC/RTC board)
- A peripheral board with four 7-segment LED displays with decimal point (LED-1)
- Additional MINI-MAX/51 Boards
- Temperature Sensor Interface Board
- Pressure Sensor Interface Board

Peripheral boards can either be stacked on top of MINI-MAX/51-C2 using stand-offs or connected in a chain configuration using flat ribbon cable. First diagram below shows how MINI-MAX/51-C2 can be connected to a peripheral board in a stacked fashion. Second diagram shows the chain connection.

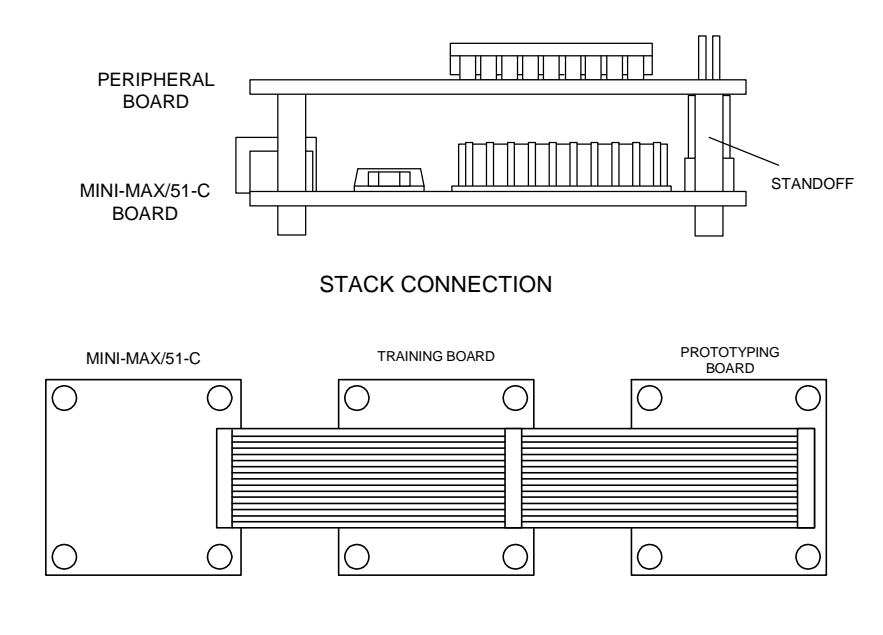

CHAIN CONNECTION

More details on BiPOM Peripheral boards are available from <a href="http://www.bipom.com/periph\_cat/us/44/0.html">http://www.bipom.com/periph\_cat/us/44/0.html</a>

#### **RS232 Devices**

Various devices such as keypads, terminals, computers and serial LCD's may be connected to the RS232 port of MINI-MAX/51-C2 through connector J4. MINI-MAX/51-C2 can be connected to a host PC through the RS232 port. For example, MINI-MAX/51 can be used as a remote data acquisition or control unit serving a host PC in a client-server configuration.

Connection to a host PC is accomplished by using the supplied NULL-Modem cable. MINI-MAX/51-C2 end of this cable should be a 9-pin Female D connector for connection to J4 on the MINI-MAX/51-C2 board. Host PC end of this cable can be either 9-pin Female or 25-pin Female D Connector depending on available serial (COM) ports on the host PC.

| MINI-MAX/51 9-pin Female |   |   | Host PC 9-pin Female |
|--------------------------|---|---|----------------------|
| RECEIVE DATA (RXD)       | 2 | 3 | TRANSMIT DATA (TXD)  |
| TRANSMIT DATA (TXD)      | 3 | 2 | RECEIVE DATA (RXD)   |
| GROUND                   | 5 | 5 | GROUND               |
| RTS                      | 7 | 8 | CTS                  |
| CTS                      | 8 | 7 | RTS                  |

| MINI-MAX/51 9-pin Female |   |   | Host PC 25-pin Female |
|--------------------------|---|---|-----------------------|
| RECEIVE DATA (RXD)       | 2 | 2 | TRANSMIT DATA (TXD)   |
| TRANSMIT DATA (TXD)      | 3 | 3 | RECEIVE DATA (RXD)    |
| GROUND                   | 5 | 7 | GROUND                |
| RTS                      | 7 | 5 | CTS                   |
| CTS                      | 8 | 4 | RTS                   |

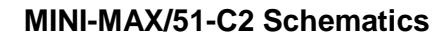

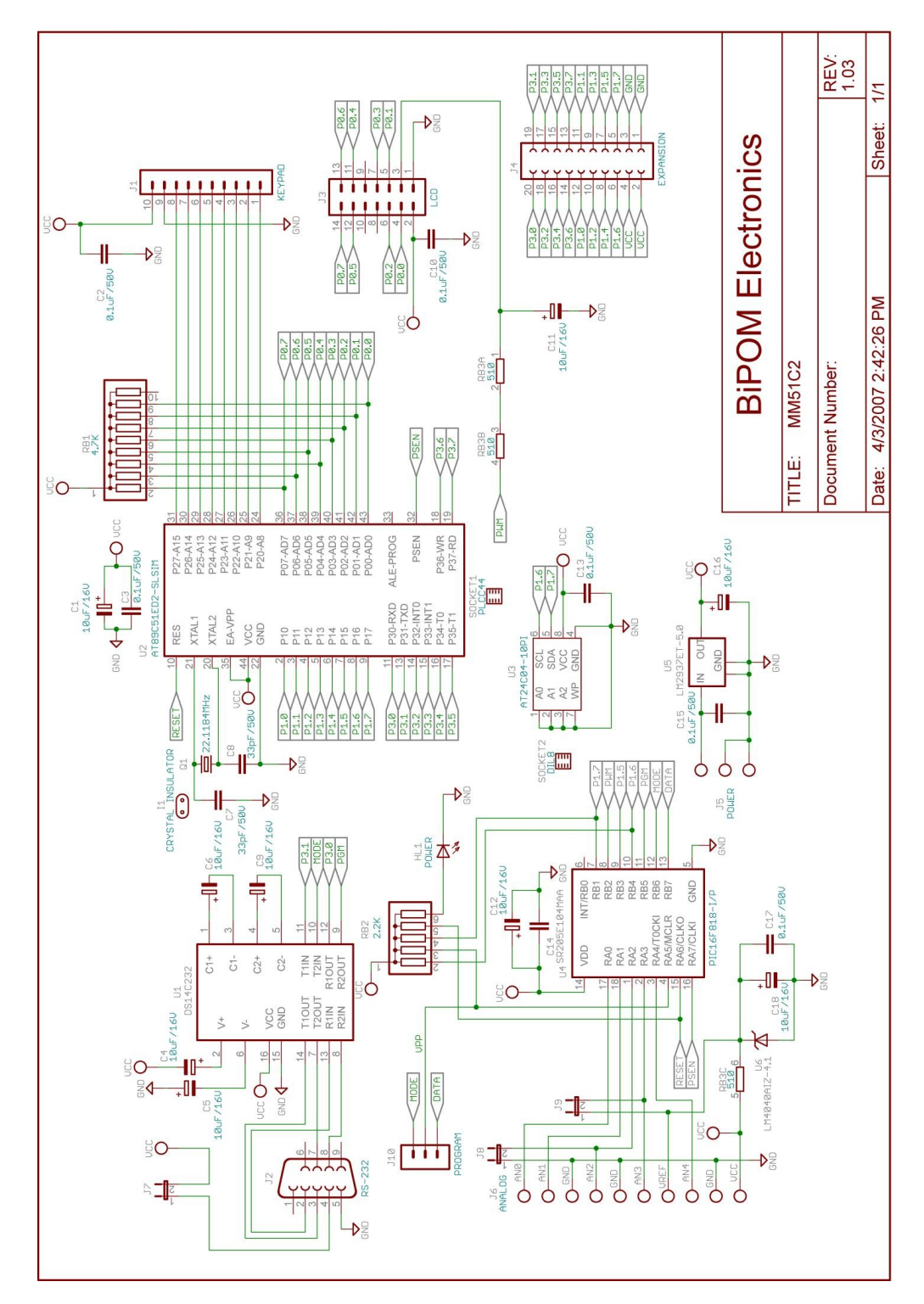

# **TB-1 TRAINING BOARD**

## Overview

Training Board TB-1 is an experimentation board that illustrates the many capabilities of the 8051 compatible micro-controllers. TB-1 features

- 3 Traffic light LED's (red, yellow, green)
- 2 interrupt inputs
- 2 switch inputs ( in parallel with interrupt inputs )
- 2 timer/counter inputs
- 4 channels of 8-bit analog inputs
- Programmable buzzer
- Expansion bus to other boards

TB-1 is already connected to the MINI-MAX/51-C2 board as part of the MicroTRAK.

# **Specifications**

Dimensions are 2.35 X 2.40 inches (  $5.97 \times 6.10$  centimeters ). Mounting holes of 0.125 inches ( 3 millimeters ) on four corners. 0° - 70° C operating, -40° - +85° C storage temperature range

# **Board Layout**

Layout of TB-1 board is shown below:

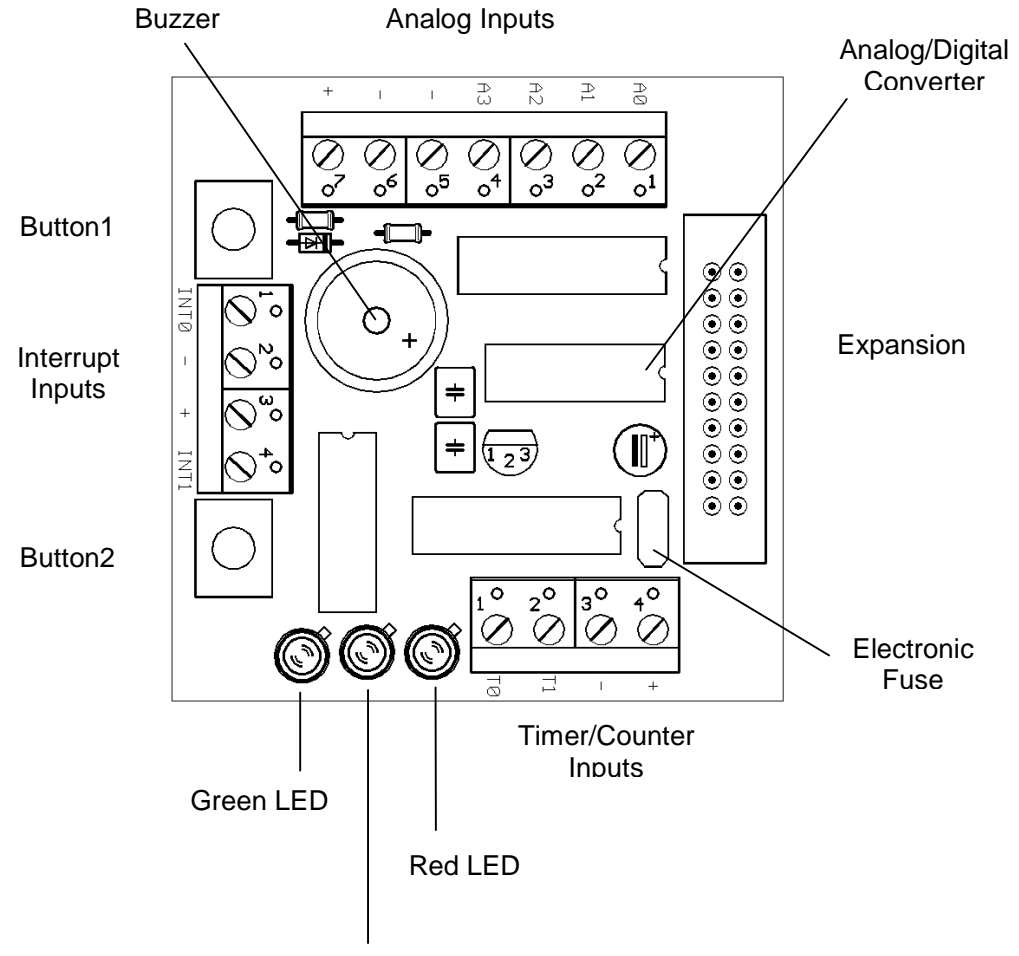

Yellow LED

# **Functional Blocks**

#### **Expansion**

TB-1 is connected to MINI-MAX/51-C2 and other boards through the Expansion Connector ( J1 ).

Table 4 shows the pin assignments for the Expansion Connector.

| Signal | Pin | Pin | Signal |
|--------|-----|-----|--------|
| P3.0   | 20  | 19  | P3.1   |
| P3.2   | 18  | 17  | P3.3   |
| P3.4   | 16  | 15  | P3.5   |
| P3.6   | 14  | 13  | P3.7   |
| P1.0   | 12  | 11  | P1.1   |
| P1.2   | 10  | 9   | P1.3   |
| P1.4   | 8   | 7   | P1.5   |
| P1.6   | 6   | 5   | P1.7   |
| VCC    | 4   | 3   | GND    |
| VCC    | 2   | 1   | GND    |

#### Expansion (J1)

Table 4

#### LED's

TB-1 has 3 Light Emitting Diodes (LED's) that are connected in a traffic light pattern. Red and green LED's are on each side and the yellow LED is in the middle.

LED's are driven by a 7407 buffer (IC2). Each LED has two pins; cathode (negative terminal) and anode (positive terminal). The current through the LED's are limited through current limiting resistors that tie the anode pins to Vcc. To turn an LED on, the cathode is pulled to ground through the corresponding gate of the 7407 buffer. To turn an LED off, the corresponding gate of the 7407 buffer is deactivated by setting the input of the gate to a logic high level.

#### **Buzzer**

Because the buzzer requires higher current than the LED's, buzzer is driven by three 7407 buffer gates that are connected in parallel. Due of the inductive nature of the buzzer, a freewheeling diode (D4) is used to clamp reverse voltages that may be induced on the buzzer when the buzzer is being turned on or off.

#### **Buttons**

There are 2 push buttons on the TB-1. Each button is connected through a protection resistor to an interrupt input (P3.2 and P3.3) on the micro-controller. Pressing a button forces a logic low level on the corresponding micro-controller input.

#### Interrupt Inputs

AT89C51ED2 has port pins (P3.2 and P3.3) that can be used either as general-purpose inputs/output or as interrupt inputs. A high to low logic transition or a low logic level on those inputs can cause a hardware interrupt to be generated.

#### **Timer/Counter Inputs**

AT89C51ED2 has port pins (P3.4 and P3.5) that can be used either as general-purpose inputs/output or as timer/counter inputs. Logic level changes on these inputs can be counted by the timer hardware on the micro-controller eliminating the need for software polling loops.

#### Analog/Digital Converter (ADC)

TB-1 has a type ADC0834, 4-channel, 8-bit Analog/Digital converter. Analog inputs are available on X1 terminal block. Analog/Digital Converter is controlled by the micro-controller through 4 port lines. Chip Select (CS) is an input to the ADC. Chip Select enables data conversion when it is logic low and disables data conversion when it is logic high. Clock is an input to the ADC. Mode of operation ( single-ended versus differential ) and channel number is entered through the DI pin one bit at a time ( on every transition of the Clock input). The 8-bit data that corresponds to the voltage on the selected channel is output on DO one bit at a time ( on every transition of the Clock input ).

# **TB-1 Schematics**

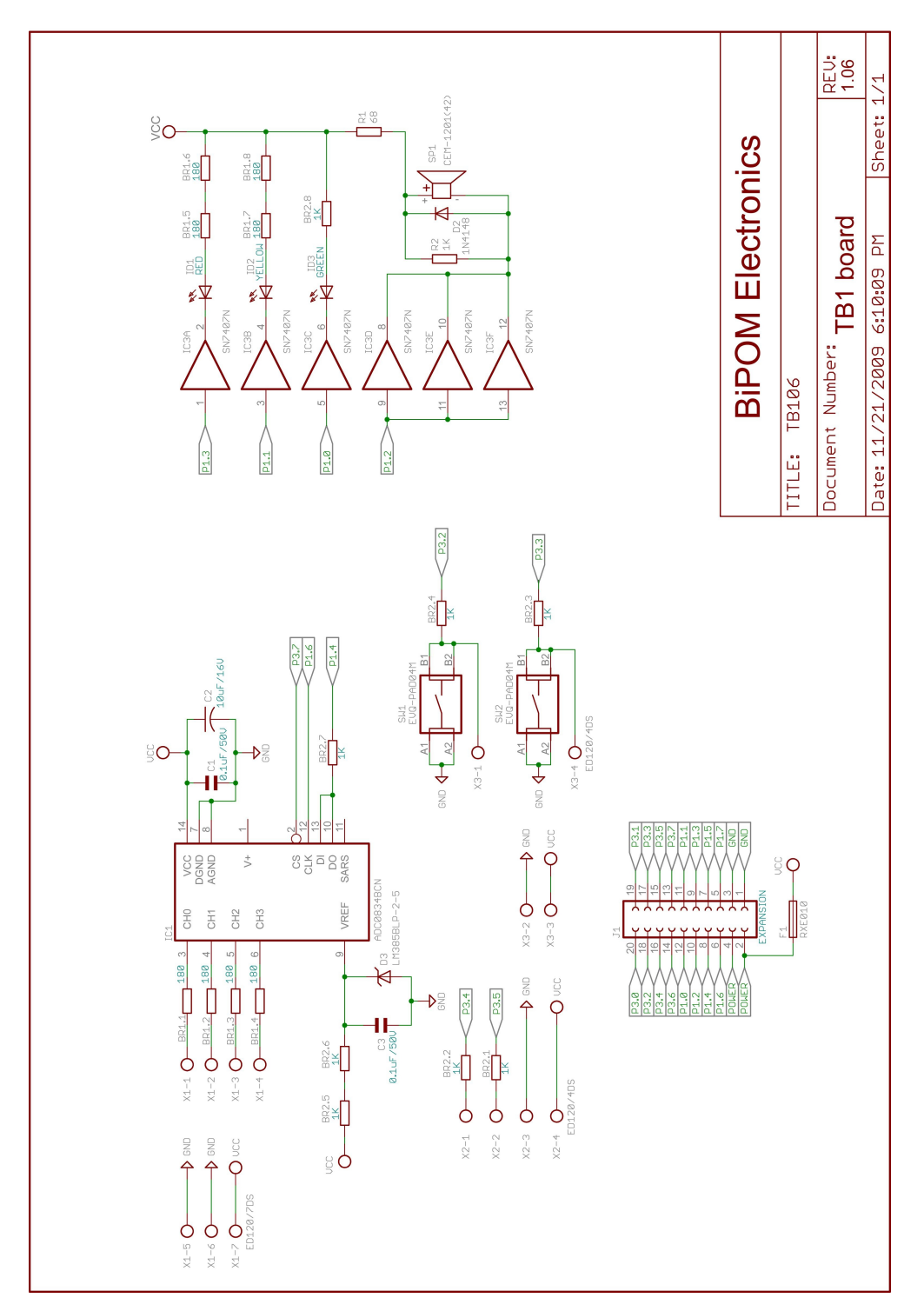

# **Advanced Project Ideas**

- Connecting a printer to the MicroTRAK: In this exercise, the student connects a parallel port printer to the MINI-MAX/51-C2 board using available ports. Student then develops an 8051 program to print characters on the printer using DATA and STROBE lines.
- Using the MicroTRAK as a frequency counter: Student develops an 8051 program to measure the frequency and/or period of an incoming signal using 8051's interrupt inputs. The results are then displayed on the terminal window. Input signal is provided from a lab signal generator.
- Using the MicroTRAK as a temperature controller: Student develops an 8051 program to connect LM35 or similar temperature sensor to the analog inputs. Depending on the temperature reading one of red, yellow or green LED's are illuminated. If the temperature goes above a preset threshold, the buzzer sounds.
- Using the MicroTRAK EEPROM and the Analog-To-Digital Converter as a multi-channel data logger.